## คู่มือการตั้งค่า ใช้งานระบบเครือข่ายไร้สาย @Internet-RMUTL (802.1x) สำหรับ Windows XP

1. เลือกที่ไอคอน Wifi ที่มุมล่างขวาของ Windows XP แล้วคลิ๊กที่ <mark>"Change advanced settings</mark>" ตามรูป

| And the second second second second                                                                                                    | <sup>((†))</sup> Wireless Network Connection | n                                                                                                    |                                            |            |
|----------------------------------------------------------------------------------------------------|----------------------------------------------|----------------------------------------------------------------------------------------------------|--------------------------------------------|------------|
|                                                                                                    | Network Tasks                                | Choose a wireless network                                                                             |                                            |            |
| <ul> <li>✓ Refresh network ist</li> <li>✓ Set up a wireless network ist</li> <li>✓ Set up a wireless network ist</li> <li>✓ Set up a wireless network ist</li> <li>✓ Learn about wireless networking</li> <li>✓ Change the order of preferred networks</li> <li>✓ Change advenced settings</li> </ul> | 💋 Refresh network list                       | Click an item in the list below to connect to a wireless network in range or to get more information. |                                            |            |
|                                                                                                    | Set up a wireless network                    | ((Q))                                                                                                 | RMUTL WIFI                                 | Manual 😚 📤 |
|                                                                                                    |                                              |                                                                                                    | Unsecured wireless network                 |            |
|                                                                                                    | Related Tasks                                | ((ရှာ))                                                                                               | @Internet-RMUTL                            |            |
|                                                                                                    | i) Learn about wireless                      |                                                                                                    | 😤 Security-enabled wireless network (WPA2) | 0000       |
|                                                                                                    | networking                                   | ((0))                                                                                                 | RMUTL-WIFI                                 |            |
|                                                                                                    | Change the order of<br>preferred networks    | 0                                                                                                    | Unsecured wireless network                 |            |
|                                                                                                    | Section Change advanced                      | ((0))                                                                                                 | RMUTL_NET                                  |            |
|                                                                                                    | settings                                     |                                                                                                    | Unsecured wireless network                 |            |
|                                                                                                    |                                              | ((Q))                                                                                                 | comcenter-wifi                             |            |
|                                                                                                    |                                              | 1                                                                                                    | Unsecured wireless network                 | 0000       |
|                                                                                                    | ((Q))                                        | nunungning                                                                                            |                                            |            |
|                                                                                                    |                                              | 0                                                                                                    | 📅 Security-enabled wireless network (WPA2) | . 0000     |
|                                                                                                    |                                              | 24                                                                                                    |                                            | Conner     |
|                                                                                                    |                                              |                                                                                                    |                                            | CONSCC.    |

 เลือกที่แถบ Wireless Networks จากนั้นคลิ๊กที่ "Add..." ต่อด้วยแถบ Association ใส่ Network name (SSID) เป็น <u>@Internet-RMUTL</u> ส่วน Network Authentication เลือกเป็น WPA2 กับ AES

| 上 Wireless Network Connection Properties 🛛 🤗 🔀                                         | Wireless network properties                                                             |
|----------------------------------------------------------------------------------------|-----------------------------------------------------------------------------------------|
| General Wireless Networks Advanced                                                     | Association Authentication Connection                                                   |
| Use Windows 1 gure my wireless network settings                                        | 1 ork name (SSID): @Internet-RMUTL                                                      |
| Available networks:                                                                    | Connect even if this rook is not broadcasting                                           |
| To connect to, disconnect from, or find out more information                           | Wireless network key                                                                    |
| about wireless networks in range, click the button below.                              | This network requires a key for the following:                                          |
| View Wireless Networks                                                                 | Network Authentication: WPA2                                                            |
| Preferred networks:<br>Automatically connect to available networks in the order listed | Data encryption: 3 AES                                                                  |
| below:                                                                                 | Network key:                                                                            |
| AndroidAP (Automatic)<br>Move up<br>Move down                                          | Confirm network key:                                                                    |
|                                                                                        | Key index (advanced):                                                                   |
| Add Remove Properties                                                                  | The key is provided for me automatically                                                |
| Learr 2 setting up wireless network Advanced                                           | This is a computer-to-computer (ad hoc) network; wireless<br>access points are not used |
| OK Cancel                                                                              | OK Cancel                                                                               |

เลือกที่แถบ Authentication ดูที่ EAP Type ให้เป็น "Protected EAP (PEAP)" แล้วคลิ๊กที่
 "Properties" เอาเครื่องหมาย √ ออกตรง "Validate server certificate" แล้วคลิ๊กที่ "Configure.."

| /ireless network properties                                                      | ?×                                                                                                    | Protected EAP Properties                              | <u>? ×</u> |
|----------------------------------------------------------------------------------|----------------------------------------------------------------------------------------------------|-------------------------------------------------------|------------|
| Association Authentication                                                       |                                                                                                    | When connecting:                                      |            |
|                                                                                  | 1997 - 1997 - 1997 - 1997 - 1997 - 1997 - 1997 - 1997 - 1997 - 1997 - 1997 - 1997 - 1997 - 1997 - 1997 - 1997 - | Validate server certificate - 1                       |            |
| velect this option to provide authenticated netwo<br>wireless Ethernet networks. | rk access for                                                                                                   | Connect to these servers:                             |            |
| Enable IEEE 902 1v authentication for this ne                                    | huork                                                                                                    |                                                       |            |
|                                                                                  | Work                                                                                                    | Trusted Root Certification Authorities:               |            |
| EAP type: Protected EAP (PEAP)                                                   | <b></b>                                                                                                    | AddTrust External CA Root                             | <u> </u>   |
|                                                                                  |                                                                                                    | Baltimore CyberTrust Root                             |            |
| 2                                                                                | Properties                                                                                                    |                                                       |            |
| <b>—</b>                                                                         |                                                                                                    | Certiposte Classe A reisonne                          |            |
| Authenticate as computer when computer inf                                       | armation 3                                                                                                    | Certisign - Autoridade Certificadora - AC2            |            |
| available                                                                        |                                                                                                    | Certisign - Autoridade Certificadora - AC4            | <b>•</b>   |
| Authenticate as quest when user or compute                                       | information in                                                                                                  |                                                       |            |
| unavailable                                                                      | information is                                                                                                  | Do not prompt user to authorize new servers or tru    | isted      |
|                                                                                  |                                                                                                    | certification authorities.                            |            |
|                                                                                  |                                                                                                    | Select Authentication Method:                         | 0          |
|                                                                                  |                                                                                                    | Secured password (EAP-MSCHAP v2)                      | Configure  |
|                                                                                  |                                                                                                    | Enable Fast Reconnect                                 |            |
|                                                                                  |                                                                                                    | Enable Quarantine checks                              |            |
|                                                                                  |                                                                                                    | Disconnect if server does not present cryptobinding T | LV         |
| OK                                                                               | Cancel                                                                                                    | ОК                                                    | Cancel     |

 ที่แถบ EAP MSCHAPv2 Properties เอาเครื่องหมาย √ ออกตรง "Automaticallly use my ..." แล้วคลิ๊กที่ "OK" ตามภาพ

| EAP MSCHAPv2 Properties                                                   | Protected EAP Properties     ? X                                                                                                    |
|---------------------------------------------------------------------------|----------------------------------------------------------------------------------------------------|
| V1.connecting:                                                            | Vonen connecting:                                                                                                    |
| Automatically use my Windows logon name and password (and domain if any). | Connect to these servers:                                                                                                    |
| 2 OK Cancel                                                               | AddTrust External CA Root<br>Baltimore CyberTrust Root<br>CA 1<br>Certiposte Classe A Personne<br>Certiposte Serveur<br>Certisign - Autoridade Certificadora - AC2<br>Certisign - Autoridade Certificadora - AC4<br>Do not prompt user to authorize new servers or trusted<br>certification authonizes. |
|                                                                           | Secured password (EAP-MSCHAP v2)                                                                                                    |
|                                                                           | Enable Fast Reconnect     Enable Quarantine checks     Disconnect if server does not present cryptobinding TLV     OK Cancel                                                                                                    |

5. คลิ๊กที่ **"OK"** ปิดอีก 2 หน้าต่าง ตามภาพ

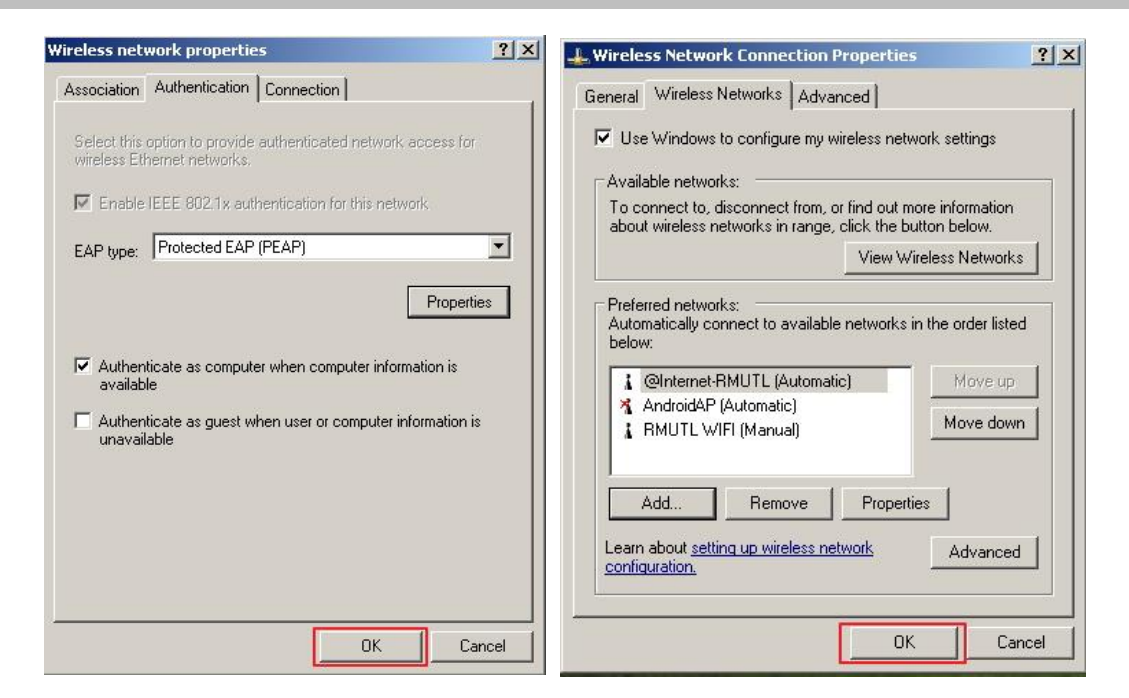

6. จะมีป็อปอัพ Wireless Network Connection ปรากฏขึ้นมา ให้ทำการคลิ๊ก จากนั้นจะมีหน้าต่างให้ กรอก User Name กับ Password กรอก User Name กับ Password เดิม แล้วคลิ๊ก OK ตามภาพ

| (m) Wireless Network Connection | Enter Credentials                                                                                                    |
|---------------------------------|----------------------------------------------------------------------------------------------------|
|                                 | User name:          User         Password:         Logon domain:         Save this user name and password for future use         OK |

7. เมื่อสถานะของ Wireless เป็น Connected to: @Internet-RMUTL สามารถใช้งานอินเทอร์เน็ตได้เลย

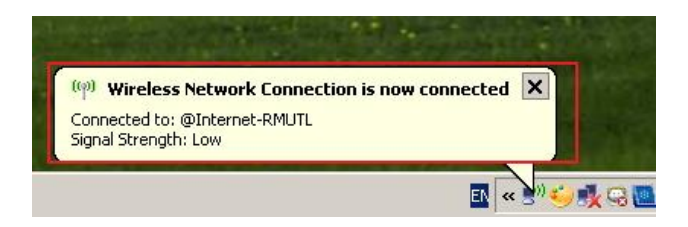